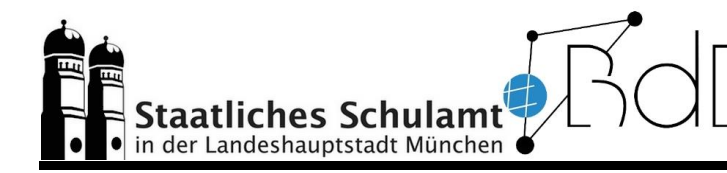

## Erstellen eines passwortgeschützten Bereichs mit

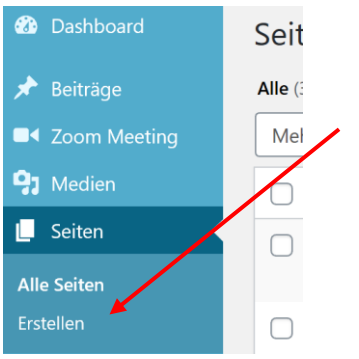

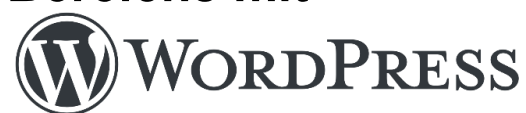

Klicken Sie im Dashboard auf Seite erstellen bzw. auf die bereits bestehende Seite, die mit einem Passwort geschützt werden soll. Füllen Sie die neu erstellte Seite anschließend mit Inhalt.

Wählen Sie dann im Menü auf der rechten Seite unter **Status und Sichtbarkeit** die Option **Passwortgeschützt** und legen Sie ein Passwort fest, mit dem auf die Seite zugegriffen werden kann. Mit einem Klick auf **Veröffentlichen** ist die Seite nun passwortgeschützt online und kann wie jede andere Seite in Ihre Homepage eingebunden werden.

| $($ $\odot$ $\odot$ $\subset$ $()$ $\equiv$ $\checkmark$ | ✓ Gespeichert | Vorschau Veröffentlichen                                                                                                    |
|----------------------------------------------------------|---------------|----------------------------------------------------------------------------------------------------|
|                                                          |               | Dokument Block X                                                                                                    |
| Passwort                                                 | ~             | Status und Sichtbarkeit                                                                                                    |
| Schreib etwas oder tippe "/" zur Blockauswahl ↔          |               | O Öffentlich<br>Sichtbar für jeden. O Privat<br>Nur für Website-Administratoren<br>und Redakteure sichtbar. Passwortgeschützt<br>Geschützt mit einem von dir<br>gewählten Passwort. Nur wer das<br>Passwort hat, kann diesen Beitrag<br>sehen. Wähle ein sicheres Passwort |

Wird die Seite nun aufgerufen, erscheint folgender Hinweis:

## Geschützt: Passwort

| Dieser Inhalt ist passwortgeschützt. U<br>eingeben: | m ihn anschauen zu können, bitte das Passwort |
|-----------------------------------------------------|-----------------------------------------------|
| Passwort:                                           | Absenden                                      |